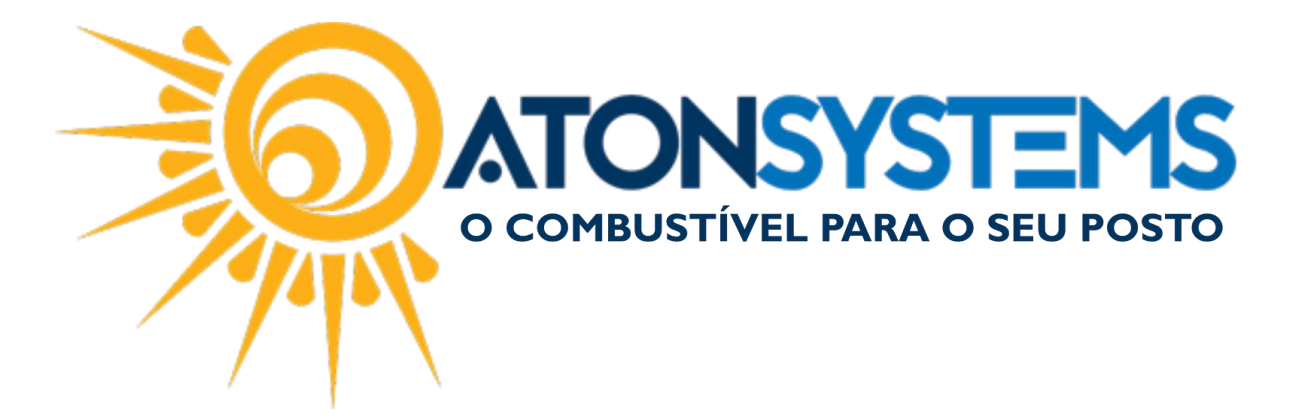

## Cadastrar Cartão Identifid Manual do Usuário – Combustível. Cód. – PDVCOM07.

Revisão - 10/04/2017

Introdução Como cadastrar cartão de identificação para outro funcionário.

Procedimento

Passo 1 – No menu principal do PDV pressione "F8" no teclado.

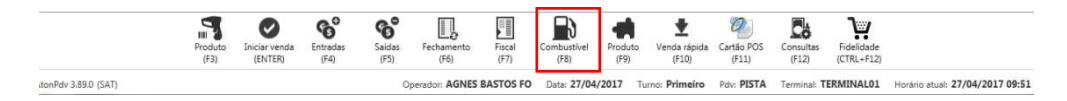

Passo 2 - No menu combustível pressione "F8" no teclado.

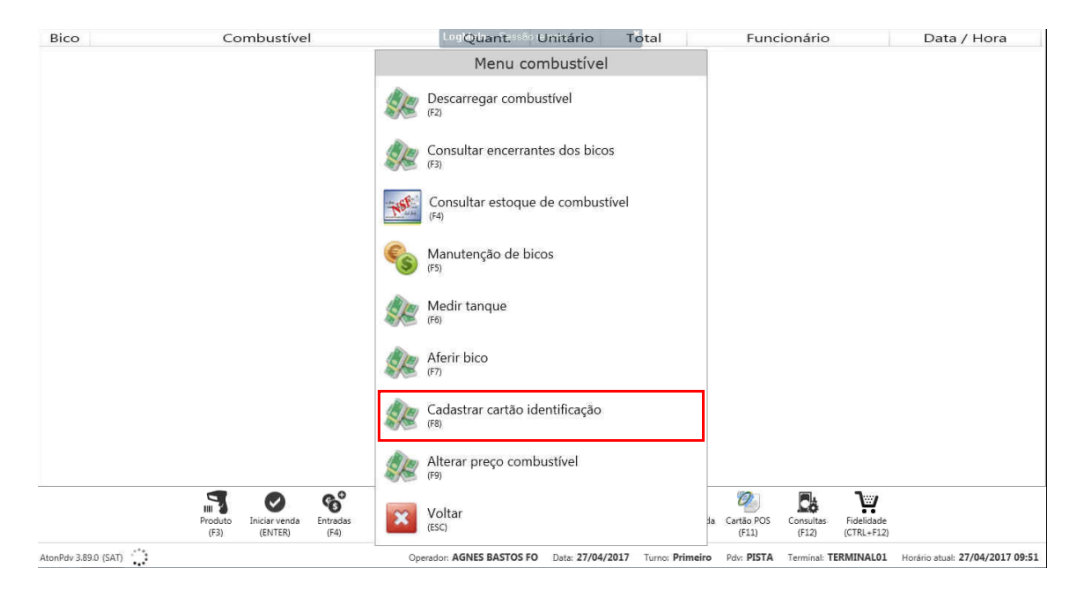

Passo 3 – Digite a senha do operador e pressione "ENTER" no teclado.

COMBUSTIVEL PARA O SEU POSTO

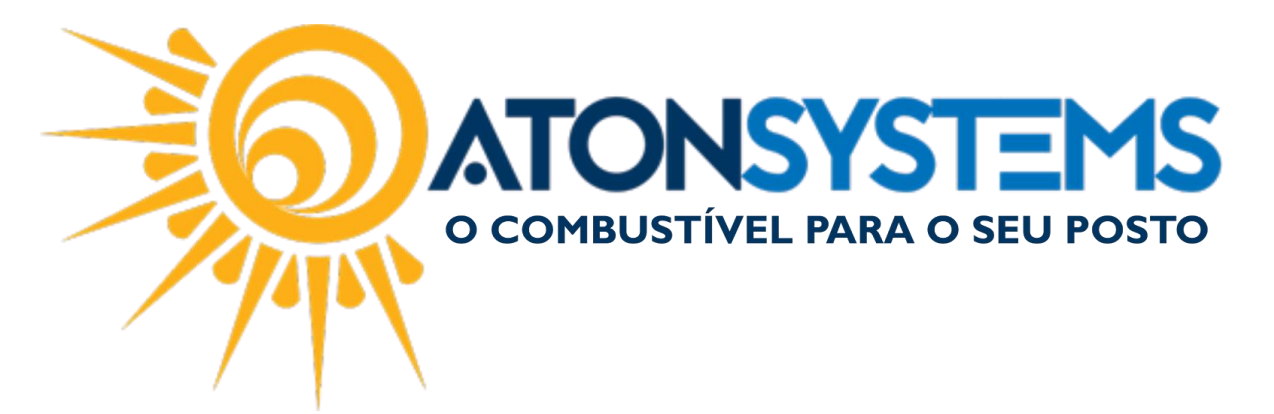

| Bico                 | Combustível                  | LosQuant. Unitário Total                                  | Funcionário                                           | Data / Hora                         |
|----------------------|------------------------------|-----------------------------------------------------------|-------------------------------------------------------|-------------------------------------|
|                      |                              | Menu combustível                                          |                                                       |                                     |
|                      |                              | Descarregar combustível                                   |                                                       |                                     |
|                      |                              | Consultar encerrantes dos bicos                           |                                                       |                                     |
|                      |                              | Consultar estoque de combustível                          |                                                       |                                     |
|                      |                              | Cadastrar cartão identificação                            |                                                       |                                     |
|                      |                              | Senha do operador                                         |                                                       |                                     |
|                      |                              | Confirmar<br>(ENTER) (ESC)                                |                                                       |                                     |
|                      |                              | Cadastrar cartão identificação                            |                                                       |                                     |
|                      |                              | Alterar preço combustível                                 |                                                       |                                     |
|                      | Produto<br>(F3) (ENTER) (F4) | Voltar<br>(ESC)                                           | da Cartão POS Consultas Fidelio<br>(F11) (F12) (CTRL- | lade<br>F12)                        |
| AtonPdv 3.89.0 (SAT) |                              | Operador: AGNES BASTOS FO Data: 27/04/2017 Turno: Primeli | ro Pdv: PISTA Terminal: TERMINA                       | L01 Horário atual: 27/04/2017 09:5: |

## Passo 4 – Pressione "F3" no teclado para selecionar o abastecimento.

| Bico        | Combustível                                         | Log@uant.ssio Unitário                   | Total                | Funcionário                                               | Data / Hora                     |
|-------------|-----------------------------------------------------|------------------------------------------|----------------------|-----------------------------------------------------------|---------------------------------|
| B05         | GASOLINA GRID                                       | Menu combustível                         |                      | DRGE CLECIEL F                                            | 27/04 09:54:26                  |
|             |                                                     | Descarregar combustível                  |                      |                                                           |                                 |
|             |                                                     | Cadastrar cartão identifi                | cação                |                                                           |                                 |
|             | Identificador                                       |                                          | Ler bico<br>(F2)     | Ler abast. TWC<br>(F3) (F4)                               |                                 |
|             | Tipo de cartão                                      |                                          | ~                    |                                                           |                                 |
|             |                                                     |                                          |                      |                                                           |                                 |
|             |                                                     |                                          |                      |                                                           |                                 |
|             |                                                     |                                          |                      |                                                           |                                 |
|             |                                                     | Confirmar Cancelar<br>(CTRL+ENTER) (ESC) |                      |                                                           |                                 |
|             |                                                     | (F9)                                     |                      | 100 <b>a</b> . 1                                          |                                 |
|             | Produto Iniciar venda Entradas<br>(F3) (ENTER) (F4) | Voltar<br>(ESC)                          |                      | da Cartão POS Consultas Fidelidad<br>(F11) (F12) (CTRL+F: | ie<br>2)                        |
| AtonPdv 3.8 | 89.0 (SAT)                                          | Operador: AGNES BASTOS FO Data: 27/04/2  | 2017 Turno: Primeiro | Poly: PISTA Terminal: TERMINAL                            | Horário atual: 27/04/2017 09:55 |

## Passo 5 – Selecione o bico e pressione "ENTER" no teclado.

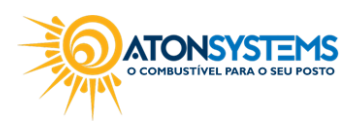

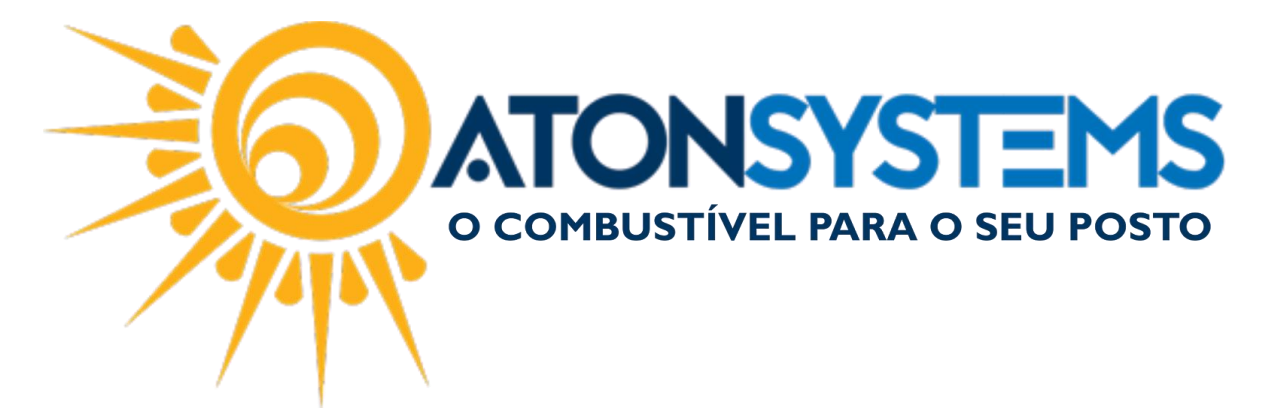

| CONTRACT C     | 1                                                                                                    |                   | I INCOS IN         |             |
|----------------|----------------------------------------------------------------------------------------------------|-------------------|--------------------|-------------|
|                | Cadastrar cartã                                                                                                    | o identificação   |                    |             |
| Identificador  | Ler identific                                                                                                    | cação bico        | Ler abast.<br>(F3) | TWC<br>(F4) |
| Tipo de cartão |                                                                                                    |                   |                    |             |
|                | Número do bico                                                                                                    | 0                 |                    |             |
|                | Confirmar<br>(ENTER)                                                                                                    | Cancelar<br>(ESC) |                    |             |
|                |                                                                                                    | 8                 |                    |             |
|                | (CTRL+ENTER)                                                                                                    | (ESC)             |                    |             |
| L              | The second second secon | oure.             | 1                  |             |

Passo 6 – Passe o cartão Identifid no leitor da bomba do bico selecionado.

|    | Ler identificação bico             | Ler abast.<br>(F3) |
|----|------------------------------------|--------------------|
| ăO | Número do bico 🥊                   |                    |
|    | Passe o cartão na leitora da bomba |                    |
|    | Confirmar Cancelar                 |                    |

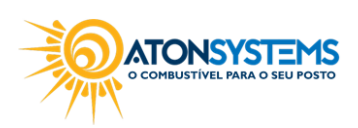

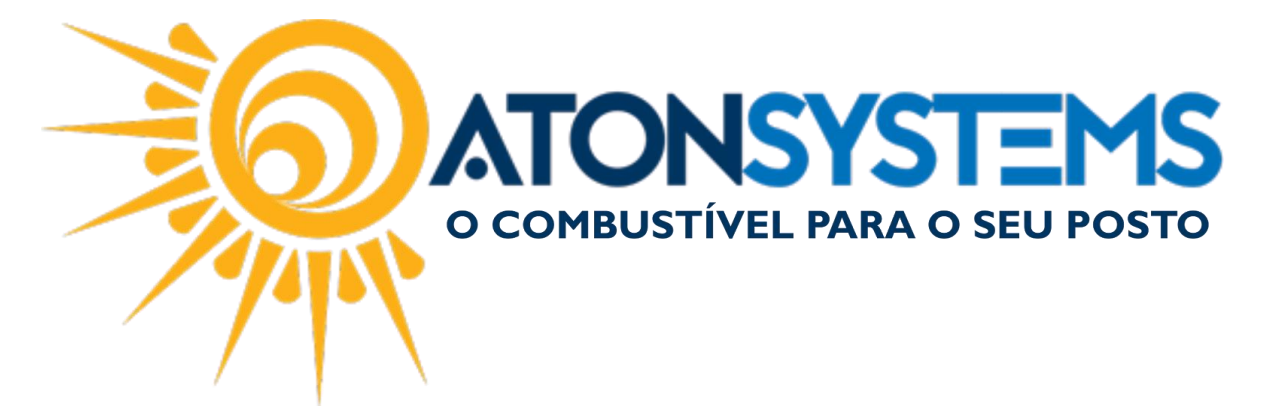

Passo 7 – Busque o nome do funcionário e pressione "CTRL+ENTER" no teclado.

| Bico | Combustível                                         | LogQuant: 350 Unitário Total    | Funcionário                                                                                                    | Data / Hora    |
|------|-----------------------------------------------------|---------------------------------|----------------------------------------------------------------------------------------------------|----------------|
| B05  | GASOLINA GRID                                       | Menu combustível                | DRGE CLECIEL F                                                                                                    | 27/04 09:54:26 |
|      |                                                     | Descarregar combustível         |                                                                                                    |                |
|      |                                                     | Cadastrar cartão identificação  |                                                                                                    |                |
|      | Identificador                                       | B3CF6C4CBFF53336                | Image: With State Image: With State |                |
|      | Tipo de cartão                                      | Funcionario                     |                                                                                                    |                |
|      | Funcionário                                         | MARCOS ANTONIO DA SILVA         | Υ.                                                                                                    |                |
|      |                                                     | Confirmar<br>CRR-ENTER<br>(ESC) |                                                                                                    |                |
|      |                                                     | (F9)                            |                                                                                                    |                |
|      | Produto Iniciar venda Entradas<br>(F3) (ENTER) (F4) | Voltar<br>(ESC)                 | Ja Cartão POS Consultas Fidelio<br>(F11) (F12) (CTRL-                                                                                                    | lade<br>F12)   |

Passo 8 – Pressione "ENTER" no teclado para concluir.

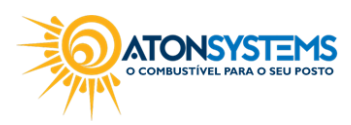